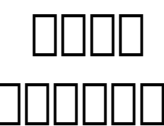

## 1. Control Panel IIII "Error Pages" (Control Panel IIIIII ipanel IIIII yourdomain.com IIIII http://www.yourdomain.com/ipanel

2. [] "Create new error page"[][][][][][][]:

Create new error page

Error Type:

Filename

| 404 Not Found | + |
|---------------|---|
| 1             | _ |
| -             |   |

Submit

4. [] "Error Type" [][][][][][][][][][][]] "Filename" [][][][][][][][]] Submit [][][][] Unique solution ID: #1005 Author: Sam Tang Last update: 2018-05-02 03:59